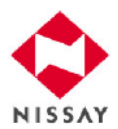

# 企業保険インターネットサービス(企保ネット) クライアント証明書新規取得・更新マニュアル

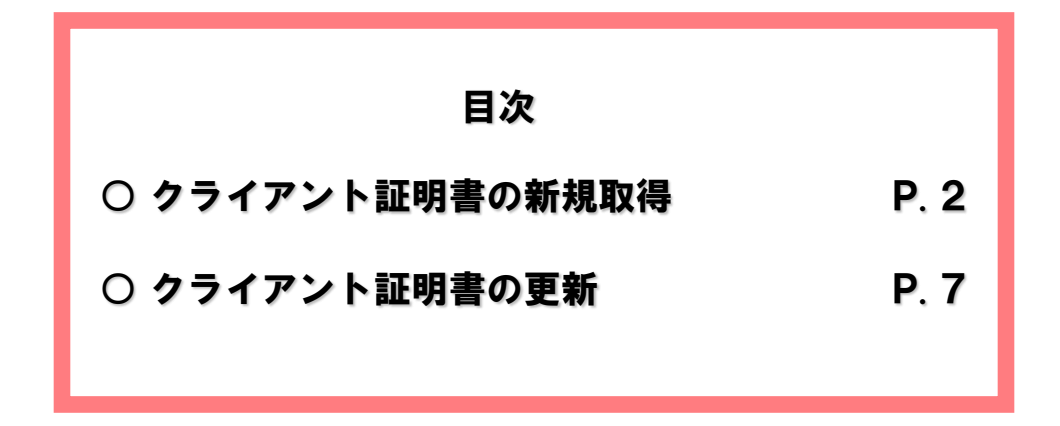

### お問合せ先

■ 企保ネットご利用開始前のお客様 (初めてクライアント証明書を取得する場合)

受付時間 : 月~金曜日 9:00~17:00 (祝日、12/31~1/3を除きます)

■企保ネットご利用開始後のお客様 (パソコンの変更によるクライアント証明書の再取得や、クライアント証明書の更新の場合)

| 商品名                                                         | 商品名                                                |                                                              |
|-------------------------------------------------------------|----------------------------------------------------|--------------------------------------------------------------|
| 総合福祉団体定期保険                                                  | 団体保険課0120-667-363法人サービスセンター0120-563-927            |                                                              |
| (新)団体定期保険<br>3大疾病保障保険(団体型)<br>(新)医療保障保険(団体型)<br>総合医療保険(団体型) | 企業保険サービス課<br>法人サービスセンター<br>名古屋法人サービス課<br>福岡法人サービス課 | 0120-123-840<br>0120-563-925<br>0120-982-515<br>0120-982-250 |
| 団体信用生命保険                                                    | 団体保険課<br>法人サービスセンター                                | 0120-338-688<br>0120-563-928                                 |
| 拠出型企業年金保険                                                   | 企業保険サービス課<br>法人サービスセンター<br>名古屋法人サービス課<br>福岡法人サービス課 | 0120-383-616<br>0120-563-924<br>0120-982-515<br>0120-982-250 |

受付時間 : 月~金曜日 9:00~17:00 (祝日、12/31~1/3を除きます)

日本生命保険相互会社

## クライアント証明書の新規取得

クライアント証明書の新規取得とは、情報を保護するため、事前に電子証明書によるユーザーの本人確認 を行う手続きです。本人確認が行われたパソコンからのみ、企保ネットにアクセスすることができます。 クライアント証明書については、当社が指定するセキュリティ会社のシステムを採用しています。

### ■ クライアント証明書 新規取得の手順

①以下のURLヘアクセスしてください。

 $URL \Rightarrow https://ra-hosting.s3-auth.com/kihonet/$ 

(httpsの「s」の入力漏れにご注意ください)

②クライアント証明書新規取得・更新サイトが表示されるので、『クライアント証明書新規取得・更新手 続きの前に、こちらより証明書取得クライアントツールをダウンロードし、起動した状態で各種お手続 きにお進みください。』をクリックしてください。

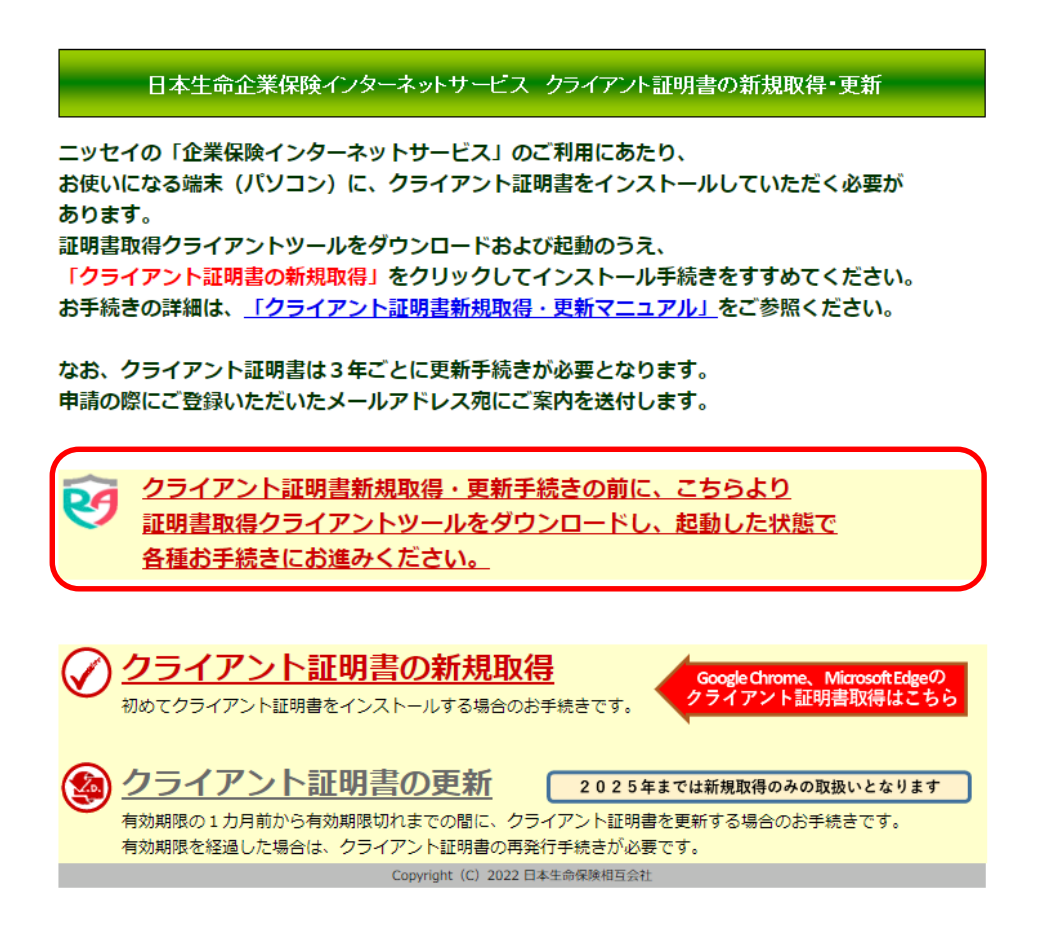

【Google Chromeの場合】

③証明書取得クライアントツールがダウンロード されるので、アイコンをクリックし「開く」を クリックしてください。

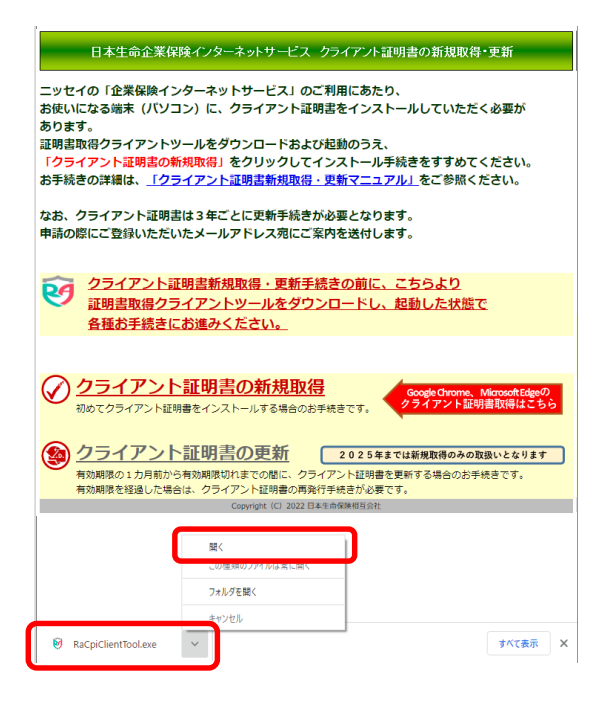

【Microsoft Edgeの場合】

③証明書取得クライアントツールがダウンロード されるので、「ファイルを開く」をクリックし てください。

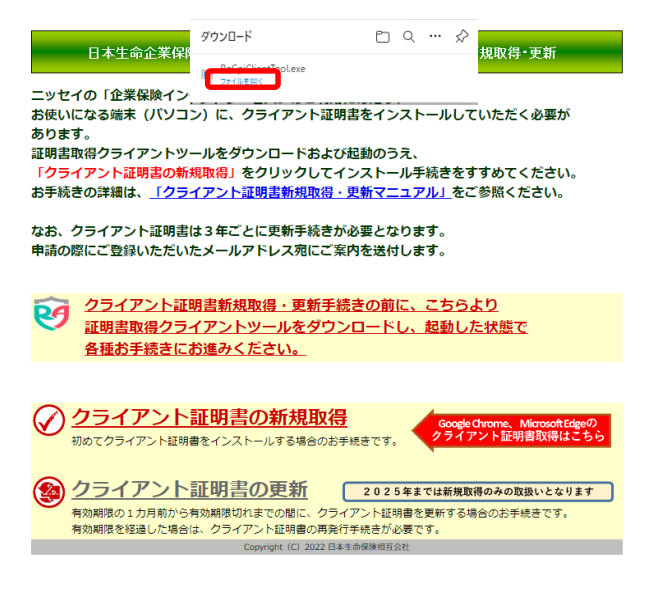

④RAカスタムプラグインクライアントツールが起動し、「受付を開始しました。」と表示されれば 起動完了です。

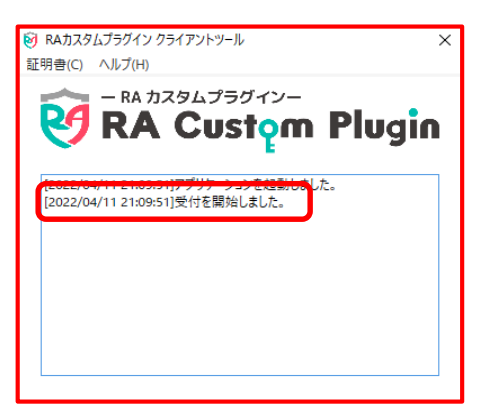

⑤カスタムプラグインクライアントツールを起動したまま、クライアント証明書新規取得・更新画面の 『クライアント証明書の新規取得』をクリックしてください。

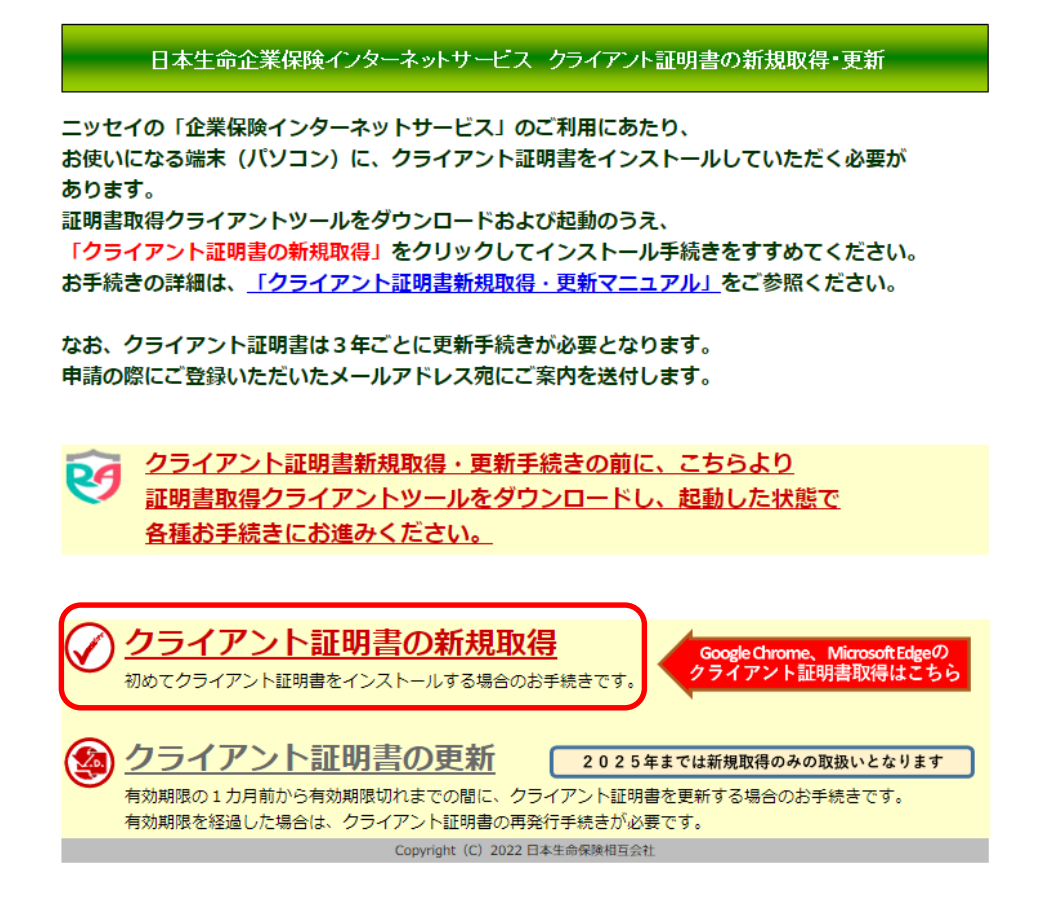

⑥入力欄に、「企保ネットコード」「管理番号」「ユーザーID」「年」「枝番」「Eメールアドレス」 を入力し、『OK』ボタンをクリックしてください。

項目説明

E.

| 日本生命企業保険インターネットサート                                                              | こス クライアント証明書の新規取得 |
|---------------------------------------------------------------------------------|-------------------|
| <b>企保ネットコード:</b><br>(「ユーザー I Dのお知らせ」に記載の企保ネットコード<br>を半角数字でご入力ください。)             | _                 |
| <b>管理番号:</b><br>(「ユーザーIDのお知らせ」に記載の管理番号を半角英<br>数字でご入力ください。)                      |                   |
| ユーザーID:<br>(「ユーザーIDのお知らせ」に記載のユーザーIDを半<br>角英数字でご入力ください。)                         | _                 |
| 年:<br>(「ユーザーIDのお知らせ」の右上に記載されている発<br>行年を西暦にて半角数字でご入力ください。)                       | _                 |
| 枝番:<br>(新規取得:「001」と半角数字でご入力ください。<br>再発行:再発行完了の通知文書に印字されている枝番を半<br>角数字でご入力ください。) | -                 |
| <b>Eメールアドレス:</b><br>(3 年後の更新時にはこのアドレス宛に案内を送信しま<br>す。)                           |                   |
| 入力後、[OK]をクリックしてください。<br>OK                                                      |                   |
| Copyright (C) 2022                                                              | 日本生命保険相互会社        |

| 值日 入力形式  | 入力要領          |                                                     |                                                     |
|----------|---------------|-----------------------------------------------------|-----------------------------------------------------|
| 項日       | 入力形式          | 新規発行の場合                                             | 再発行の場合                                              |
| 企保ネットコード | 半角数字<br>(8桁)  | 【ユーザー I Dのお知らせ】に記<br>載されている企保ネットコードを<br>入力          | 再発行完了の通知文書に記載され<br>ている企保ネットコードを入力                   |
| 管理番号     | 半角英数<br>(10桁) | 【ユーザーIDのお知らせ】に記<br>載されている管理番号を入力                    | 再発行完了の通知文書に記載され<br>ている管理番号を入力                       |
| ユーザーID   | 半角英数<br>(7桁)  | 【ユーザー丨Dのお知らせ】に記<br>載されているユーザー丨Dを入力                  | 再発行完了の通知文書に記載され<br>ているユーザーIDを入力                     |
| 年        | 半角数字<br>(4桁)  | 【ユーザーIDのお知らせ】の右<br>上に記載されている発行年を西暦<br>にて入力(※)       | 再発行完了の通知文書に記載され<br>ている年を入力                          |
| 枝番       | 半角数字<br>(3桁)  | 「001」と入力                                            | 再発行完了の通知文書に記載され<br>ている枝番を入力                         |
| Eメールアドレス | 半角英数          | ユーザーが日常的に使用している<br>メールアドレスを入力(証明書の<br>更新案内を送信いたします) | ユーザーが日常的に使用している<br>メールアドレスを入力(証明書の<br>更新案内を送信いたします) |

(※)ただし、12月の最終営業日にユーザーID発行のお手続きを行った場合は、【ユーザーIDのお知らせ】に記載されている 発行年の翌年を西暦で入力する必要があります。年末にお手続きを行ったお客様で、【ユーザーIDのお知らせ】の内容を 入力しているにも関わらず「入力情報エラー」「ステータスコード:3420」というエラーが表示される場合は、発行年 の翌年の入力をお試しください。

## クライアント証明書の新規取得

⑦ メールアドレスの確認画面が表示されます。
 「Eメールアドレスが正しければ[OK]を、正しくない場合には[キャンセル]をクリックして
 新規取得ページ上のEメールアドレスを修正してください。
 Eメールアドレスが間違っていると、クライアント証明書の取得ができなくなります。」が
 表示されます。
 入力したメールアドレスを確認し、間違いない場合は『OK』をクリックしてください。
 (メールアドレスが誤っていると、3年後の証明書更新案内メールが届きませんのでご注意ください。)

なお、メールアドレスの変更の際には、クライアント証明書の再発行のお手続きが必要になります。 (クライアント証明書の再発行申請については「企保ネットお手続きマニュアル」をご参照ください。 )

⑧ 画面に「クライアント証明書の作成が完了しました」が表示されたら、クライアント証明書の新規取得は 成功です。企保ネットにログインできることをご確認ください。

| クライアント証明書                                         | の新規取得          |  |
|---------------------------------------------------|----------------|--|
| クライアント証明書の作成が完                                    | 了しました          |  |
| クライアント証明書の作成が完了しました。<br>「企業保険インターネットサービス」にログイン可能に | なったことをご確認ください。 |  |
| Copyright (C) 2022 日本生                            | 命保険相互会社        |  |
|                                                   |                |  |

### クライアント証明書の更新

#### Google Chrome、Microsoft Edgeで取得いただいたクライアント証明書の更新は 2025年以降のお取扱いとなります。

クライアント証明書の有効期限は発行より3年間です。有効期限が切れると、企保ネットにアクセスできなくなります。 有効期限の30日前(※1)・7日前(※2)の2回、当社より更新を案内するメールを送信(※3)いたしますので、以下の更新手順に従ってお手続きください。 なお、クライアント証明書を更新するには、Windowsの管理者権限が必要な場合があります。 (※1)有効期限の30日前より、クライアント証明書を更新することができます。 (※2)更新済みの場合も、有効期限の7日前に再送信されますのでご了承ください。

(※3) クライアント証明書取得時に入力したメールアドレス宛に送信されます。

### ■ クライアント証明書 更新の手順

①以下のURLヘアクセスしてください。

#### $URL \Rightarrow https://ra-hosting.s3-auth.com/kihonet/$

(httpsの「s」の入力漏れにご注意ください)

②クライアント証明書新規取得・更新サイトが表示されるので、『クライアント証明書新規取得・更新手続き前に、こちらより証明書取得クライアントツールをダウンロードし、起動した状態で各種お手続きにお進みください。』をクリックしてください。

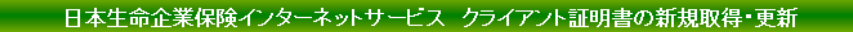

ニッセイの「企業保険インターネットサービス」のご利用にあたり、 お使いになる端末(パソコン)に、クライアント証明書をインストールしていただく必要が あります。 証明書取得クライアントツールをダウンロードおよび起動のうえ、

「クライアント証明書の新規取得」をクリックしてインストール手続きをすすめてください。 お手続きの詳細は、「クライアント証明書新規取得・更新マニュアル」をご参照ください。

なお、クライアント証明書は3年ごとに更新手続きが必要となります。 申請の際にご登録いただいたメールアドレス宛にご案内を送付します。

クライアント証明書新規取得・更新手続きの前に、こちらより 証明書取得クライアントツールをダウンロードし、起動した状態で 各種お手続きにお進みください。

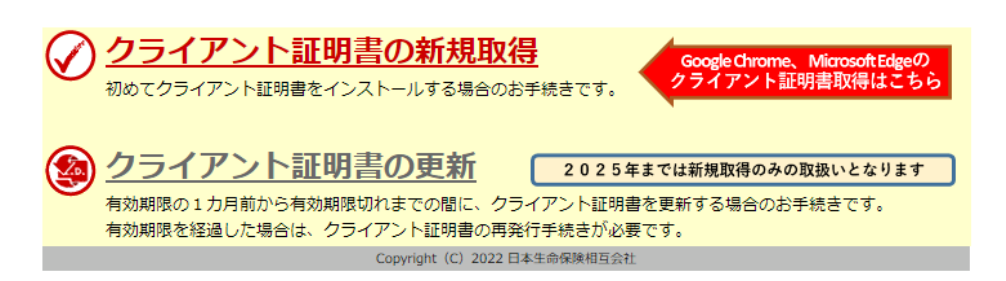

【Google Chromeの場合】

③証明書取得クライアントツールがダウンロード されるので、アイコンをクリックし「開く」を クリックしてください。

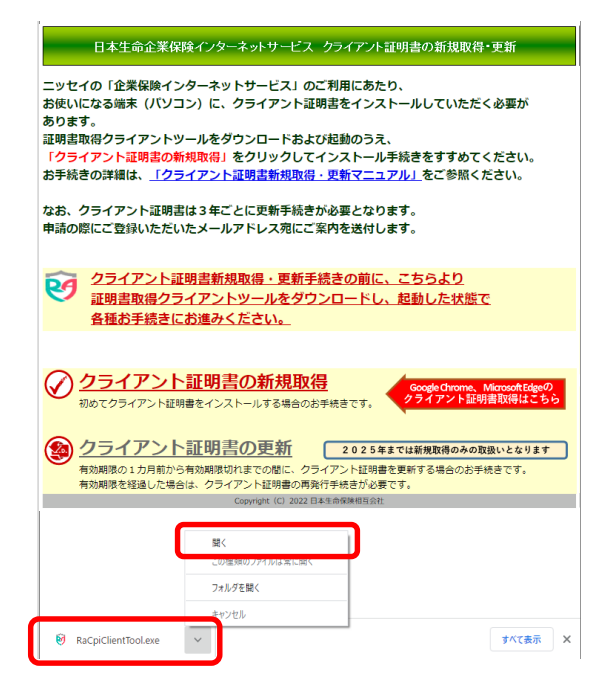

【Microsoft Edgeの場合】

③証明書取得クライアントツールがダウンロード されるので、「ファイルを開く」をクリックし てください。

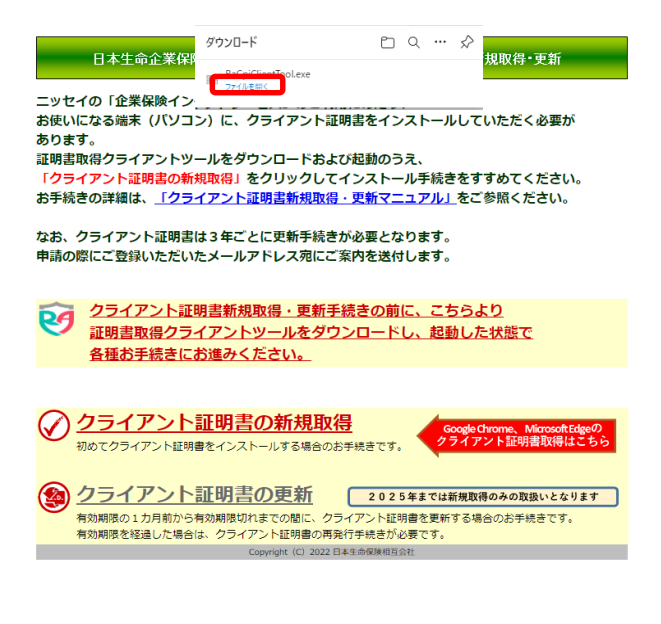

④RAカスタムプラグインクライアントツールが起動し、「受付を開始しました。」と表示されれば 起動完了です。

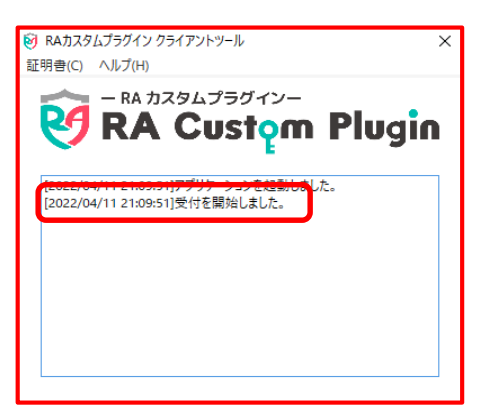

⑤カスタムプラグインクライアントツールを起動したまま、クライアント証明書新規取得・更新画面の 『クライアント証明書の更新』をクリックしてください。

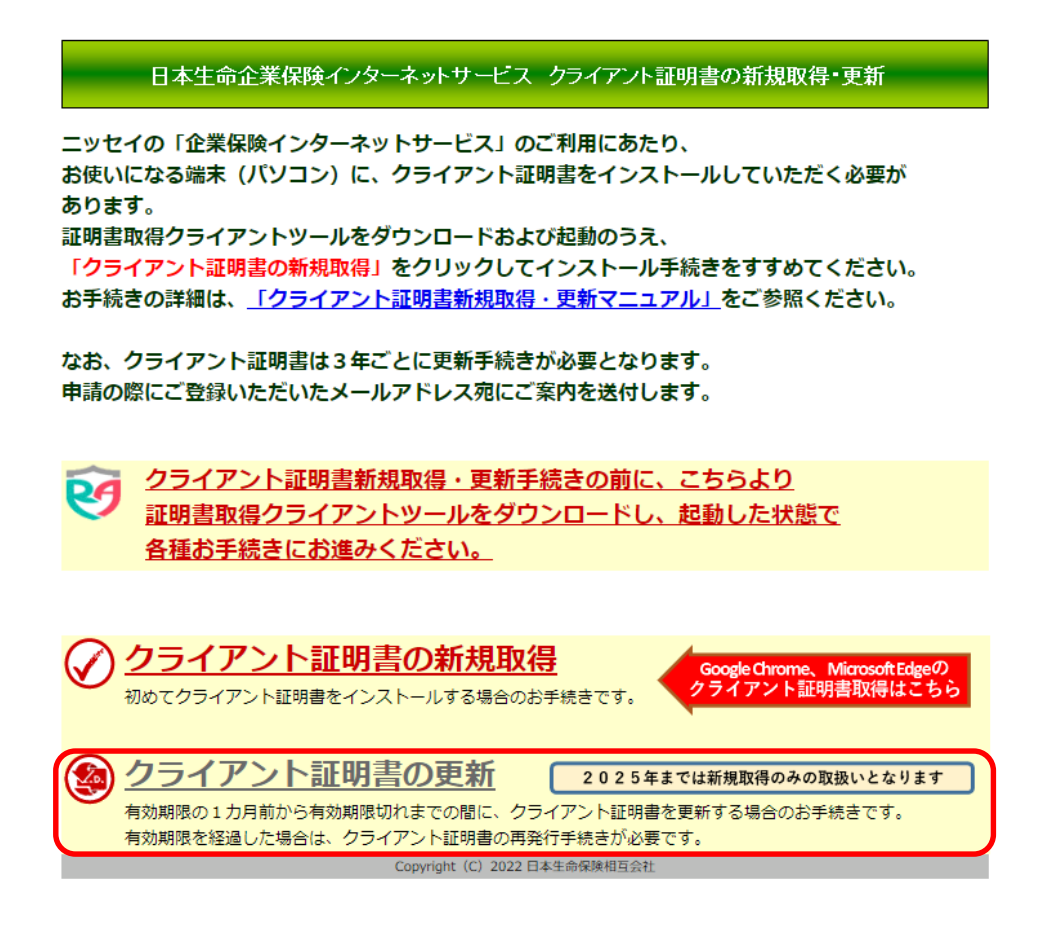

⑥『更新』ボタンをクリックしてください。

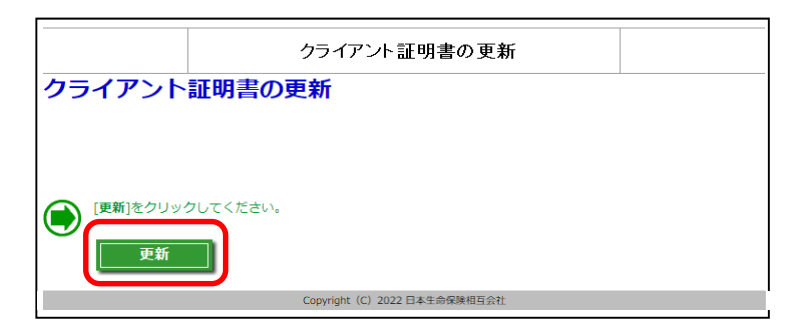

## クライアント証明書の更新

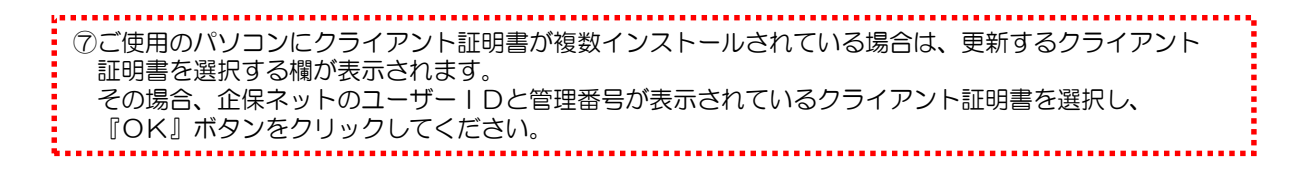

#### 【Google Chromeの場合】

#### 【Microsoft Edgeの場合】

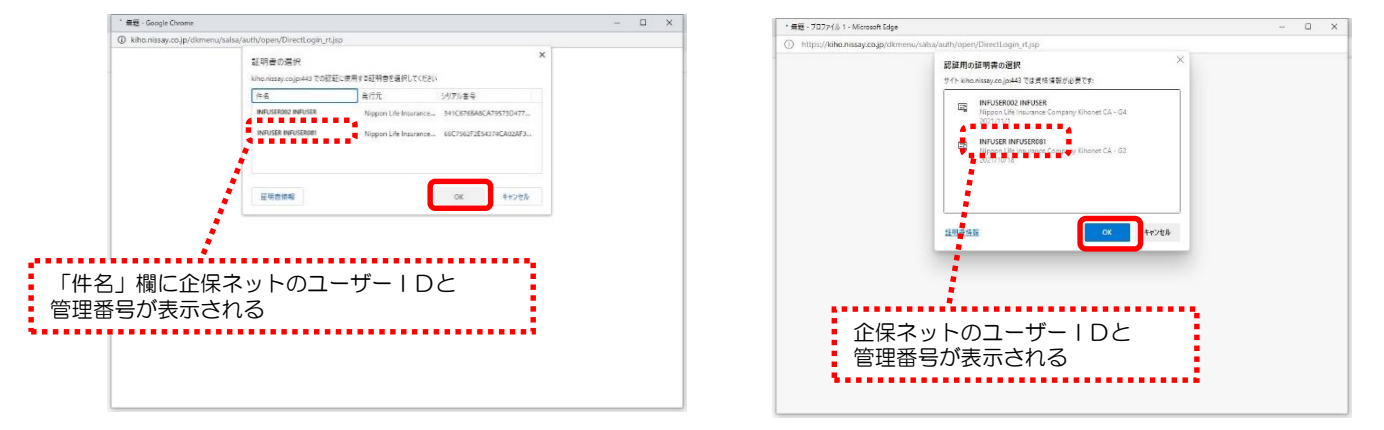

⑧ 画面に「クライアント証明書の更新が完了しました」と表示されたら、クライアント証明書の更新は 成功です。

|           | クライアント証明書の更新             |
|-----------|--------------------------|
| クライアン     | ト証明書の更新が完了しまし            |
| クライアント証明書 | の更新が完了し、有効期限が3年間延長されました。 |
| -         |                          |